# 第2章 ネットワークの設定

本章の目標は,ネットワークインタフェースの設定を行い,これにより,PC間 で通信ができることを確認することである.なお,本実験の内容をより理解する ため,文献[1],[2],[3] などが参考になる.

## 2.1 ネットワークインタフェースの確認

OS は起動時に接続されたネットワークインタフェースを検出する.ここで検出 されたネットワークインタフェースを確認するには,図2.1 に示したように,ip にlink (省略して1でも良い)パラメタを付けて実行する.その結果,図2.1で は,lo,enp1s0,enx0090cce7c748の3つのネットワークインタフェースが検出され たことが分かる.

本実験では,今後,これらのネットワークインタフェース名を使用するが,この内, enp1s0と enx0090cce7c748 は使用する PC によって名称が変わるため,混乱を招く恐れがある.そこで,本テキストでは,これらのネットワークインタフェースを順に eth0, eth1 と呼ぶ.以下で,この別名が使用された場合は,演習 2.1 の要領で,各自の PC での名称に置き換えること.

\$ ip link (ip l でも良い) 1: lo: <LOOPBACK,UP,LOWER\_UP> mtu 65536 qdisc noqueue state UNKNOWN mode

DEFAULT group default qlen 1000

link/loopback 00:00:00:00:00 brd 00:00:00:00:00:00
2: enpls0: <BROADCAST,MULTICAST> mtu 1500 qdisc noop state DOWN
mode DEFAULT group default qlen 1000

link/ether 00:24:8c:56:07:4a brd ff:ff:ff:ff:ff 3: enx0090cce7c748: <BROADCAST,MULTICAST> mtu 1500 qdisc noop state DOWN mode DEFAULT group default qlen 1000

link/ether 00:90:cc:e7:c7:48 brd ff:ff:ff:ff:ff

#### 図 2.1: ip の実行例

演習 2.1 割当てノート PC の任意の USB ポートに, LAN アダプタを1台付け(今後,同じLAN アダプタを使い続けるため,番号を控えておくこと), ネットワー クインタフェースの情報を,図2.1の要領で表示しなさい.

以下では,ここで表示されたネットワークインタフェースの内, enp で始まる ものを eth0, enx で始まるものを eth1 と呼ぶ.その対応付けを以下に記録してお くこと.

1台目

- eth0 =
  - (enp で始まるもの)
- eth1 =

(enx で始まるもの)

2台目

- eth0 = (enp で始まるもの)
- eth1 =
  - (enx で始まるもの)

## 2.2 ハードウェアアドレスとIPアドレス

演習 2.1 で得られた情報から, eth0 と eth1 はそれぞれリンクの種類が ether (Ethernet) であること分かる (lo については後述する).その後ろのコロン (:) で区 切られた 12 桁の 16 進数は,そのネットワークインタフェースのハードウェアア ドレスであり,例えば,演習 2.1 において,図 2.1 の enp1s0 の場合,そのハード ウェアアドレスは 00:24:8c:56:07:4a である.このように,(物理的な)ネットワー クインタフェースには,固有な 48 ビットのハードウェアアドレスが割り振られて いる.そして,この 48 ビットの値を 8 ビット毎に分け,それぞれを 16 進数で表し たものをコロン (:) などで区切って表記するのが一般的である.ハードウェアアド レスの構成を以下に示す.

・ 先頭から1~2ビット目

先頭の2ビットは,それぞれが特別な意味を持つ.課題2.1を行いなさい.

• 先頭から 3~24 ビット目 (22 ビット分)

先頭の2ビットが00の場合,続く22ビットはメーカ識別子と呼ばれ,IEEE (Institute of Electrical and Electronics Engineers)がネットワークインタフェー スを作成するメーカ等に割り当てる番号である.従来,メーカ識別子はOUI (Organizationally Unique Identifier)と呼ばれていたが,MA-L (MAC Address Block Large)に改称された.また,26ビットのメーカ識別子 MA-M と34ビッ トのメーカ識別子 MA-S も追加された.

・ 先頭から 25~48 ビット目 (24 ビット分)

先頭の2ビットが00の場合,残りの24ビット(MA-Mのときは22ビット, MA-Sの場合は20ビット)はメーカ内識別子である.各メーカは,この値が 一意になるように製品に割り当てることで,ハードウェアアドレスが世界で 唯一の番号になる.

なお,ハードウェアアドレスのことを MAC (Media Access Control) アドレス, 又は,物理アドレスと呼ぶことがある.このハードウェアアドレスは,Wi-Fiや Bluetooth などでも用いられるが,トラッキングを防ぐため,ランダムなハードウェ アアドレスが用いらることもある.

課題 2.1 (\*) ハードウェアアドレスの先頭2ビットが持つ意味を調べなさい.□

課題 2.2 (\*) 割当て PC (いずれか1台) のネットワークインタフェース eth0 と eth1 を登録したメーカを調べなさい.

ヒント: https://regauth.standards.ieee.org/standards-ra-web/pub/view.html を訪れなさ い.ここの「Please select a Product」を「All MAC (MA-L, MA-M, MA-S)」にし て虫眼鏡ボタンを押し「SEARCH RESULTS」に出てきた「Filter results by search text」と書かれたテキストボックスに,検索する MAC アドレスを,必要な桁だけ, コロンを付けずに入力して「Filter」する.

一般に,ネットワークを用いて通信するマシン (PC など)では,図2.2のような 階層構造を構成して,送受信されたデータを処理している.この図は,図1.1 (p.4) のように,通信する2台のマシンが直接接続している場合のネットワークの階層 構成を示したものであり,各 PC は第1層から第5層までの階層を持つ.

そして, pc1 のユーザから送信されたデータは,第5 層で処理された後,第4 層に送られ,以下同様に,第3層,第2層,第1層へと下の層に順々に送られる. 第1 層は,最終的なデータを電気などの信号の形に変換し,伝送路やスイッチン グ Hub などの中継器を通して, pc2 の第1層に届けられ,ここで元のデータの形 に戻される.pc2 では,第1層,第2層,…と上の層に順々に送られて,最後に, 第5層で, pc2 のユーザに届けられる. また,この図に示すように,それぞれの層は,通信相手の同じ層と論理的(第1 層は物理的)なネットワーク接続を持ち,この上で互いの同じ層同士で通信をして いる.ここで行われる通信の約束(どのような順序で,どのような情報をやりとり するかなど)のことをプロトコル(protocol)と呼ぶ.

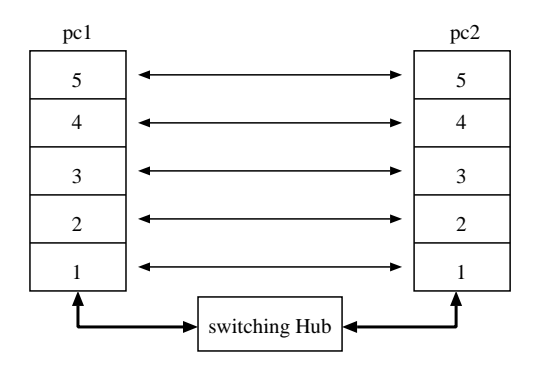

図 2.2: 階層構造 (直結しているとき)

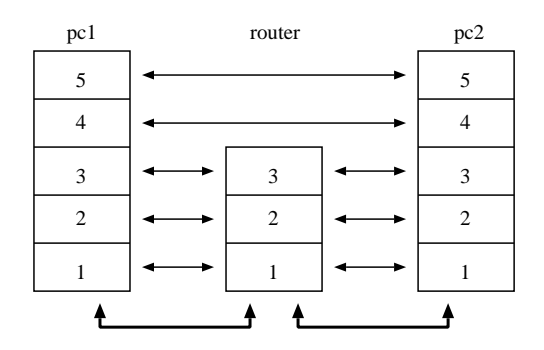

図 2.3: 階層構造 (ルータを経由するとき)

ハードウェアアドレスは,この内の第2層(データリンク層)の通信を行う際に 通信相手を区別する為に使用されるアドレスである.データリンク層は直接ケー ブルが接続されている範囲(正確には,送信した情報がそのまま伝わる範囲であれ ば,スイッチング Hub などの装置を介しても良い)の通信を実現する層である.

しかし,全ての通信相手とケーブルを接続することは出来ないので,図2.3のように,通信相手との間に中継機器(ルータ: router)を1台以上介在させることになる.このような場合は,データリンク層だけではなく,第3層(ネットワーク層)の機能がないと通信ができない.

データリンク層と同様に,ネットワーク層でも通信相手を区別するための世界 的に一意なアドレスが必要であるが,インターネットで利用されているネットワー ク層のプロトコル IP (Internet Protocol)の内,現在最も良く利用されている IP バー ジョン4 (IPv4)では,32 ビットのアドレスが使われる.そして,これを8 ビット 毎に分けて 10 進数で表し, これらをピリオド (.) で区切って表記する. 例えば, 筑 波大学情報学群のウェブサーバの IP アドレスは, 130.158.224.105 である.

IP アドレスは,ネットワークインタフェースに対して固有に付けられてはいないので,ネットワーク上で一意になるように管理者が設定する必要がある.本実験では,各割り当て PC (3 年実験 A ~ P)で使用可能な IP アドレスの範囲を表 2.1 で定める.特に指示がない限り,他人に割り当てられた番号を誤って使うことがないように注意すること.ここで, $\{x,y\}$ は,番号  $x \ge y$  が使用可能であることを意味する.また,n = 1 - 254 である.3 年実験 A と 3 年実験 B を使用している場合は, IP アドレスとして, 192.168.1.1 ~ 254 と 192.168.2.1 ~ 254 を利用する.

| 割当て IP アドレス               |  |
|---------------------------|--|
| 192.168.{1,2}. <i>n</i>   |  |
| 192.168.{3,4}. <i>n</i>   |  |
| 192.168.{5,6}. <i>n</i>   |  |
| 192.168.{7,8}. <i>n</i>   |  |
| 192.168.{9,10}. <i>n</i>  |  |
| 192.168.{11,12}. <i>n</i> |  |
| 192.168.{13,14}. <i>n</i> |  |
| 192.168.{15,16}. <i>n</i> |  |
|                           |  |

表 2.1: IP アドレス割当て (3 年実験 J~P は欠番)

課題 2.3 (\*) IPv4 アドレスのクラス構造について調べなさい.クラスA~クラスC については,ネットワーク部とホスト部が分かるようにしなさい.クラスDにつ いては,クラスA~クラスCと比べて,どのような目的で使うかを明示しなさい. また,表2.1で割り当てられた IP アドレスは,どのクラスに属するか? □

課題 2.4 (\*) 表 2.1 の n は 1 ~ 254 であると説明した.しかし, n は 8 ビットの値な ので,0及び 255 を指定することも可能なはずである.実は,この値が0と 255 のときは,特別な IP アドレスであることが規定されており,特定マシン用の IP ア ドレスとしては使えない.それでは,0と 255 のときはどのような用途で用いら れるのか.

なお,ネットワークインタフェース lo はローカルループバックと呼ばれ,自分自身と通信するときに利用される論理的なインタフェースである.このため,ハードウェアアドレスは持たない.また,ローカルループバック用のアドレスには 127.x.y.z (x,y,z=0~255) のいずれかを使うことになっているが,この内の 127.0.0.1 を使うのが一般的である.

## 2.3 IPアドレスの設定

ネットワークインタフェースに IP アドレスを割り当てる際も, ip コマンドを 使用する.

図 2.4 では,最初に, ip コマンドの link で Ethernet を通信可能な up 状態と し,次に, ip コマンドの address (省略して a でも良い) で,ネットワークイン タフェース eth0 に対して IP アドレス 192.168.100.1 を割り当てている.ここで, コマンド内のアドレス末尾に /24 を付ける理由は 4.3.4 節 (p.69) で述べる.なお, 以上の設定変更は,管理者権限が必要なので, sudo コマンドを使う.そして, ip コマンドで eth0 の情報を表示させた結果,その IP アドレス (inet) が 192.168.100.1 になっていることが分かる.

\$ sudo ip l set eth0 up \$ sudo ip a add 192.168.100.1/24 dev eth0 \$ ip a show dev eth0 2: eth0: <BROADCAST,MULTICAST,UP,LOWER\_UP> mtu 1500 qdisc mq state UP group default qlen 1000 link/ether 00:24:8c:56:07:4a brd ff:ff:ff:ff:ff:ff inet 192.168.100.1/24 scope global eth0 valid\_lft forever preferred\_lft forever

#### 図 2.4: IP アドレスの設定

演習 2.2 表 2.1 から割当て PC で利用可能な異なる IP アドレスを 2 つ選びなさい. 但し,選択した IP アドレスの内,3番目の値は同じものを,4番目の値は異なるも のを選ぶこと.例えば,割当て PC が3年実験A と3年実験B の場合は,3番目の 値を1に統一し,4番目の値として1と2を選ぶことにより,2つの IP アドレス 192.168.1.1と192.168.1.2を選択することなどが考えられる.

これらの IP アドレスを, それぞれの割当て PC の eth0 に設定しなさい (eth1 に は設定しないないこと. 誤って設定した場合は,設定時に用いたコマンドの add を de1 に変更して実行すると,設定を解除できる).このとき, eth0 ではなく,演 習 2.1 で記録したインタフェース名を指定すること.そして,それぞれの割当て PC で IP アドレスが正しく割当てられたことを ip コマンドで確認しなさい. □

#### 2.4 通信実験

演習 2.2 の設定により, IP アドレスを設定した割当て PC 相互間で通信が可能 になったはずである.これを ping コマンドを用いて検証してみる.図 2.5 に, 192.168.100.1 の PC から 192.168.100.2 に対して ping コマンドを行った実行例を 示す. \$ ping -c 4 192.168.100.2
PING 192.168.100.2 (192.168.100.2) 56(84) bytes of data.
64 bytes from 192.168.100.2: icmp\_seq=1 ttl=64 time=3.28 ms
64 bytes from 192.168.100.2: icmp\_seq=2 ttl=64 time=1.61 ms
64 bytes from 192.168.100.2: icmp\_seq=3 ttl=64 time=1.61 ms
64 bytes from 192.168.100.2: icmp\_seq=4 ttl=64 time=1.62 ms

--- 192.168.100.2 ping statistics ---4 packets transmitted, 4 received, 0% loss, time 3028ms rtt min/avg/max/mdev = 1.615/2.033/3.280/0.720 ms

図 2.5: ping による通信 (成功例)

\$ ping -c 4 192.168.100.2
PING 192.168.100.2 (192.168.100.2) 56(84) bytes of data.
From 192.168.100.1 icmp\_seq=1 Destination Host Unreachable
From 192.168.100.1 icmp\_seq=2 Destination Host Unreachable
From 192.168.100.1 icmp\_seq=4 Destination Host Unreachable

--- 192.168.100.2 ping statistics ---4 packets transmitted, 0 received, +4 errors, 100% loss, time 3021ms pipe 3

図 2.6: ping による通信 (失敗例)

ping コマンドでは,指定された IP アドレスに対して特殊なメッセージを送る. これを受け取った相手は,このメッセージに対する応答メッセージを返すので,こ れらのメッセージが往復した時間(往復伝搬遅延(RTT: Round Trip Time)と呼ぶ) を計測し,これを表示する.なお,pingの-cオプションは応答を要求する特殊 なメッセージを送る回数を指定するものであり,この指定がないときは,強制終 了するまでメッセージを送付し続ける.図では,メッセージを4回送信した結果, 192.168.100.2から順番に(メッセージに付けられた番号 icmp\_seq が1から順に4 まで)応答メッセージを4回受信し,それぞれのRTT が3.28ms, 1.61ms, 1.61ms, 1.62ms であることが分かる.

また,最後の統計情報 (statistics) から,メッセージの損失率 (loss) は0% であり, RTT の平均 (avg) は2.033ms であることが分かる.接続に失敗している場合は,図 2.6 のように損失率が 100% と表示される.このため,ping コマンドは,ネット ワークの設定や接続に異常がないことを確認する際に,非常に良く用いられる.

演習 2.3 演習 2.2 で IP アドレスを設定した割当て PC の一方から他方に対して, ping コマンドにより通信ができることを確認しなさい. このとき, スイッチン グ Hub (または Hub) のランプはどのようになっているか. また,通信相手の方のネットワークケーブルを外すことによって,通信ができなくなることを確認しなさい.このとき,スイッチング Hub(または Hub)のラン プはどのようになっているか.

ネットワークケーブルが正しく接続されているにも関わらず,通信が出来ない 場合は,演習2.1において記録したネットワークインタフェース名を確認し,IPア ドレスを別のネットワークインタフェースに割当てていないか確認すること.誤っ て割り当ててしまった場合は,設定時に用いたコマンドの add を del に変更し て実行することで,割り当てた IP アドレスを削除できる.

なお,これ以降の演習や課題も,割当てPC2台で行うことを基本とし,その場合は特に指示を出さない.これに対して,他の人と組となり,3台以上のPCで実験する場合は,演習や課題ごとに,組む人数を指示する.

課題 2.5 ping コマンドを用いて,以下のアドレスに対して通信したときの状況を示しなさい.但し,メッセージの送信回数は3回とすること.

このとき観測された RTT と スイッチング Hub (または Hub)のランプの挙動を 演習 2.3 と比較し,両者の RTT が有意に異なる理由を示しなさい.

- 1. ローカルループバックアドレス 127.0.0.1
- 2. eth0 に割り当てた IP アドレス

(例えば, eth0 に 192.168.1.1 を割り当てたマシンから 192.168.1.1 へ ping コマンドにより通信する)

課題 2.6 この実験を行う前に,割当て PC 双方において,以下のコマンドを実行しなさい.

\$ sudo sh -c "echo 0 > /proc/sys/net/ipv4/icmp\_echo\_ignore\_broadcasts"

その後, ping コマンド(但し, -b オプションをつけること)を用いて,以下 のアドレスに対して通信したときの状況を示しなさい.但し,メッセージの送信 回数は3回とすること.このとき,実行結果の先頭に WARNING が表示されてお り,また,図2.5の場合よりも応答メッセージの回数が多い理由を,課題2.4での 調査結果を踏まえて述べなさい.

- eth0 に割り当てた IP アドレスの4番目の値を255 としたアドレス (例えば, eth0 に 192.168.1.1 を割り当てたマシンから192.168.1.255 へ ping コマンドにより通信する)
- 2. eth0 に割り当てた IP アドレスの4番目の値を0としたアドレス

後者のアドレスは OS の実装によって解釈が異なることがあり,課題 2.4 での調査 結果と食い違う可能性がある.実験終了後に,以下を両方の PC で実行して,設定 を元に戻すこと.

\$ sudo sh -c "echo 1 > /proc/sys/net/ipv4/icmp\_echo\_ignore\_broadcasts"

## 2.5 ネットワーク設定の保存

2.3 節では, ip コマンドによりネットワークインタフェースに IP アドレスを設定した.しかし,この設定は保存されないため,再起動すると, IP アドレスを設定し直さなくてはならない.

このため, Debian 12.7 ではネットワークの設定を保存する仕組みが用意されて いる.そして, OSの起動時に, ifup コマンドを使って保存された内容を設定す る.図2.7 は, この操作を手動で行った例である.

まず,/etc/network/interfaces.d/eth0 に eth0 の IP アドレスとネット マスク (4.3.1 節 (p.57) で調べる) を保存した後, ifup で eth0 を起動し,これに より通信が可能になったことを確認している.

```
$ sudo ln -s /etc/resolv.conf /etc/resolv.conf
$ sudo emacs /etc/network/interfaces.d/eth0
$ cat /etc/network/interfaces.d/eth0
auto eth0
iface eth0 inet static
 address 192.168.100.1
netmask 255.255.255.0
iface eth0 inet6 auto
$ sudo ip a del 192.168.100.1/24 dev eth0 手動で設定した IP アドレ
スを取り消す
                                eth0 を念の為停止
$ sudo ifdown eth0
$ sudo ifup eth0
                                eth0 を起動
$ ip a show dev eth0
                                IP アドレスが設定された
2: eth0: <BROADCAST, MULTICAST, UP, LOWER_UP> mtu 1500 qdisc mq state UP
 group default glen 1000
    link/ether 00:0c:29:4a:9c:a7 brd ff:ff:ff:ff:ff:ff
    inet 192.168.100.1/24 brd 192.168.100.255 scope global eth0
      valid_lft forever preferred_lft forever
    inet6 fe80::20c:29ff:fe4a:9ca7/64 scope link
      valid_lft forever preferred_lft forever
$ ping -c 4 192.168.100.2
PING 192.168.100.2 (192.168.100.2) 56(84) bytes of data.
64 bytes from 192.168.100.2: icmp_seq=1 ttl=64 time=3.28 ms
64 bytes from 192.168.100.2: icmp_seq=2 ttl=64 time=1.61 ms
64 bytes from 192.168.100.2: icmp_seq=3 ttl=64 time=1.61 ms
64 bytes from 192.168.100.2: icmp_seq=4 ttl=64 time=1.62 ms
--- 192.168.100.2 ping statistics ---
4 packets transmitted, 4 received, 0% loss, time 3028ms
rtt min/avg/max/mdev = 1.615/2.033/3.280/0.720 ms
```

#### 図 2.7: ifup によるインタフェースの起動

connect: ネットワークに届きません 通信できない

#### 図 2.8: ifdown によるインタフェースの停止

次に, OS の終了時には, ifdown コマンドを用いてネットワークインタフェー スが停止される.図2.8では,同コマンドを使って eth0 を手動で停止し,その後, 通信が出来なくなることを確認している.

演習 2.4 割当て PC 双方の /etc/network/interfaces.d/eth0 に,演習 2.2 で割当てた IP アドレスとネットマスクを設定しなさい.但し,ファイル名と,ファ イル内で指定するネットワークインタフェース名の eth0 はいずれも,演習 2.1 で 記録した名称に変更すること.

そして, ifup コマンドでネットワークインタフェースを起動し, IP アドレス が設定できることを確認しなさい.その後, ifdown コマンドでネットワークイ ンタフェースを停止し, 通信が出来なくなることを確認しなさい.以上を確認し た後, ifup でネットワークインタフェースを再起動すること.

ifup コマンドでうまく設定できないときは,/etc/network/interfaces.d ディレクトリに #eth0# や eth0~ というファイルがないか確認しなさい.この ファイルは emacs が作る一時保存用のファイルで,ファイルの編集途中で emacs を強制終了すると削除されずに残る.特に,ifup は eth0 より #eth0# を先に 読み込むため,このファイルがあるとうまく設定できない場合がある.emacs を 終了した後に,#eth0# などを削除してから,再度 ifup を行うこと.

## 2.6 カスケード接続

図 1.1 (p.4) では,2台の PC とスイッチング Hub が接続されているが, PC の接続 台数が,1台のスイッチング Hub で接続できる台数よりも増えたときは,図2.9の ように,スイッチング Hub 同士を接続して,接続台数を増やすことが出来る.こ のような接続方法をカスケード接続 (cascading connection) と呼ぶ.カスケード接 続は,Hub を用いても可能である.しかし,スイッチング Hub (または Hub)は, PC が接続されることを前提として作られているため,本来は,この接続では正し く通信出来ない.

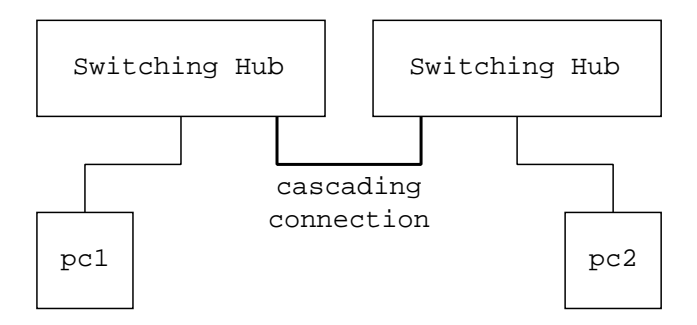

図 2.9: カスケード接続

一般に,ネットワークで用いるケーブルは4対(8本)の線(ネットワークケーブ ルのコネクタ部分を確認せよ)から構成されており,通信速度が100Mbps以下の 場合は,そのうちの1対を送信用に,他の1対を受信用に使っている.これらの送 信と受信は,図2.10左に示すように,PCとスイッチングHubとでは立場が異な る.PCの送信側のピンはスイッチングHubから見ると受信側のピンであり,逆も そうである.なお,PCのピン配列のポートを MDI(Medium Dependent Interface), スイッチングHubのピン配列のポートを MDI-X (MDI Crossover)と呼ぶ.また, 通信速度が1Gbps以上の場合は,送信用と受信用で共に2対ずつ用いるが,本数 が変わるだけで,以上の状況は同じである.

この状況でスイッチング Hub 同士を接続すると図 2.10 中央のようになり, MDI-X のポート同士が接続されることから,一方のスイッチング Hub がデータを送信 しても,他方の受信用ケーブルにはデータが渡らない.同様の問題は, PC 同士を スイッチング Hub を介さずに直接接続した場合にも生じる.これらの問題を回避 するには,図 2.10 右のように,ネットワークケーブルの結線を変えて,送信と受 信が互いの想定と一致するようにする必要がある.ここで, MDI と MDI-X を接 続するネットワークケーブル(図 2.10 左)をストレートケーブル, MDI-X (または MDI) 同士を接続するもの (図 2.10 右) をクロスケーブルと呼ぶ.

なお,スイッチング Hub (または Hub) によっては,ストレートケーブルでも スイッチング Hub (または Hub) 同士を接続できるように MDI になるポート (カ スケードポート) を準備しているものがあり,実験で用いている Hub (CentreCOM FH708TP) の8番ポートがこれに相当する.このポートの右側を見ると切替えス イッチがあり,これを左側の「X PC」にすると同ポートが MDI-X となってスト レートケーブルで PC と接続可能となる.逆に右側の「= HUB」にすると,同ポー トは MDI となってストレートケーブルで Hub と接続可能となる.前章で PC を ネットワークケーブルに接続したとき, Hub の8番ポートは特別なのでランプが 点灯しない場合がある」と述べたのは,このことを示している.

このように切替えスイッチによって MDI と MDI-X を変更できると便利である が,ネットワーク機器が増えるとこれらの設定や管理が大変になる.そのため,こ

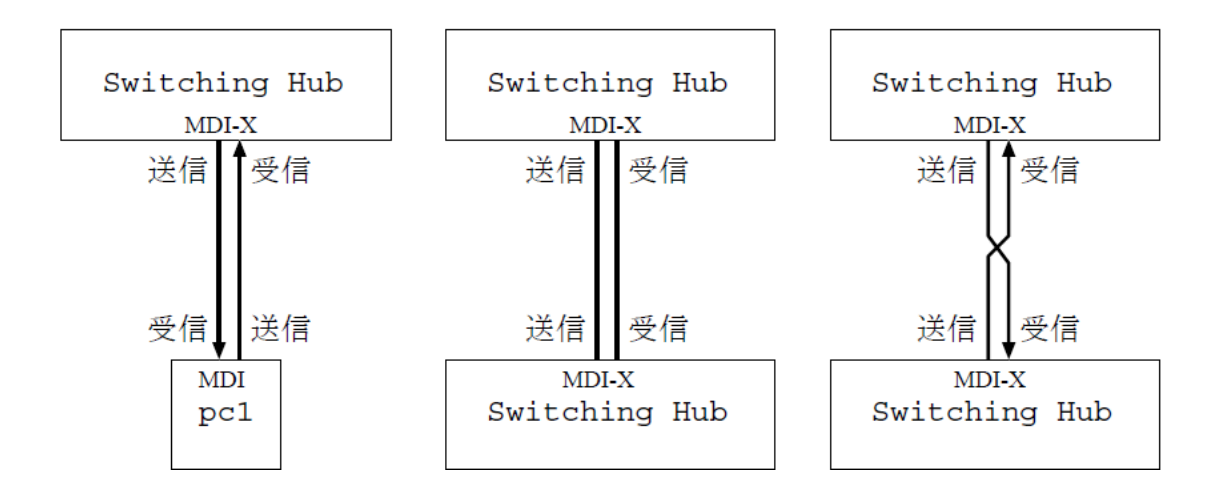

図 2.10: ストレートケーブルとクロスケーブル

の切替を自動的に行う スイッチング Hub (または Hub) がある.実験で用いてい るスイッチング Hub (CentreCOM FS708EX V1 及び Buffalo LSW-TX-8NS) には 「AUTO MDI/MDI-X」と記載されており,これは自動切替え可能であることを示 している.

課題 2.7 Hub を 2 台準備し,次の条件でカスケード接続しなさい.このとき,そ れぞれの Hub を接続したポートのランプはどうなるか.また,2 台の PC を図 2.9 のように接続したとき,ping コマンドによる通信の結果を示しなさい.

1. 一方の1番ポートを他方の8番ポート(切替えスイッチは「XPC」)に繋ぐ

2. 一方の1番ポートを他方の8番ポート(切替えスイッチは「=HUB」)に繋ぐ